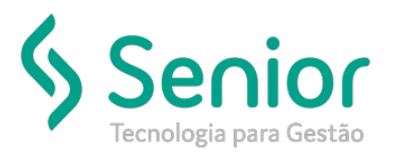

# Banco de Soluções

## O que ocorre?

## Como alterar a senha do e-mail utilizado na notificação de CT-e?

### O que fazer para resolver?

#### Deverá acessar: Trucker->Cadastro->Comercial->Emails

Onde e como fazer para resolver?

Para alterar a senha cadastrada no e-mail configurado para notificar os CT-es, deverá acessar: Trucker->Cadastro->Comercial->Emails, pesquisar pelo e-mail do Tipo: Fiscal, e clicar em Editar:

| Para notificação, | deverá alterar a | senha informada no | campo: Senha do | SMTP. |
|-------------------|------------------|--------------------|-----------------|-------|
|-------------------|------------------|--------------------|-----------------|-------|

| Consulta ao Cadastro de Er              | mails             |                                   |                      |                           |                                                                                                    |  |
|-----------------------------------------|-------------------|-----------------------------------|----------------------|---------------------------|----------------------------------------------------------------------------------------------------|--|
| ★ Cadastro de Emails                    |                   |                                   |                      |                           |                                                                                                    |  |
| (3) ?                                   |                   | _                                 |                      |                           |                                                                                                    |  |
| Unidade<br>0023<br>SMTP                 | T<br>F<br>Usuário | ipo de Email<br>Fiscal<br>do SMTP | Enviar Senha do SMTP | usuário e<br>Porta<br>587 | e senha no email 🦳 Ocultar assinatura do funcionário                                                                                                |  |
| POP3                                    | Login             |                                   | Senha do POP3        | Porta                     | _                                                                                                    |  |
|                                         |                   |                                   | ••••••               | 110                       | Conexão SSL Criptografia TLS                                                                                                    |  |
| Email do Remetente                      | Assunto<br>CT-e   | Caminho                           | da Logomarca         |                           | Altura Largura Email Responsável                                                                                                    |  |
| Caminho do Html                         | Lin               | k para Acesso Externo             |                      |                           | Site                                                                                                    |  |
| Pasta de Gravação dos CT-es Cór         |                   | ópia                              |                      |                           | Cópia Oculta                                                                                                    |  |
| Exibir Dados do Manifesto               | nto do email      |                                   |                      |                           |                                                                                                    |  |
| Notas que EMBARCARAM para CLIENTE       |                   | Notas que EMBARCARAM para EMPRESA |                      |                           | Notas que EMBARCARAM do Tomador de Serviço                                                                                                    |  |
| Notas que CHEGARAM para CLIENTE         |                   | Notas que CHEGARAM para a EMPRESA |                      |                           | Notas que CHEGARAM do Tomador de Serviço                                                                                                    |  |
| Mensagem/ Aviso de Acesso               | Cabeçalho         |                                   | Rodapé               |                           | CSS Padrão<br>#principal{font-family:verdana;<br>font-size:11px; text-align:left}<br>#valores table{border:0}#valores<br>table td,#valores table th |  |
| GravarBlacklistTesteCamposExcluirFechar |                   |                                   |                      |                           |                                                                                                    |  |